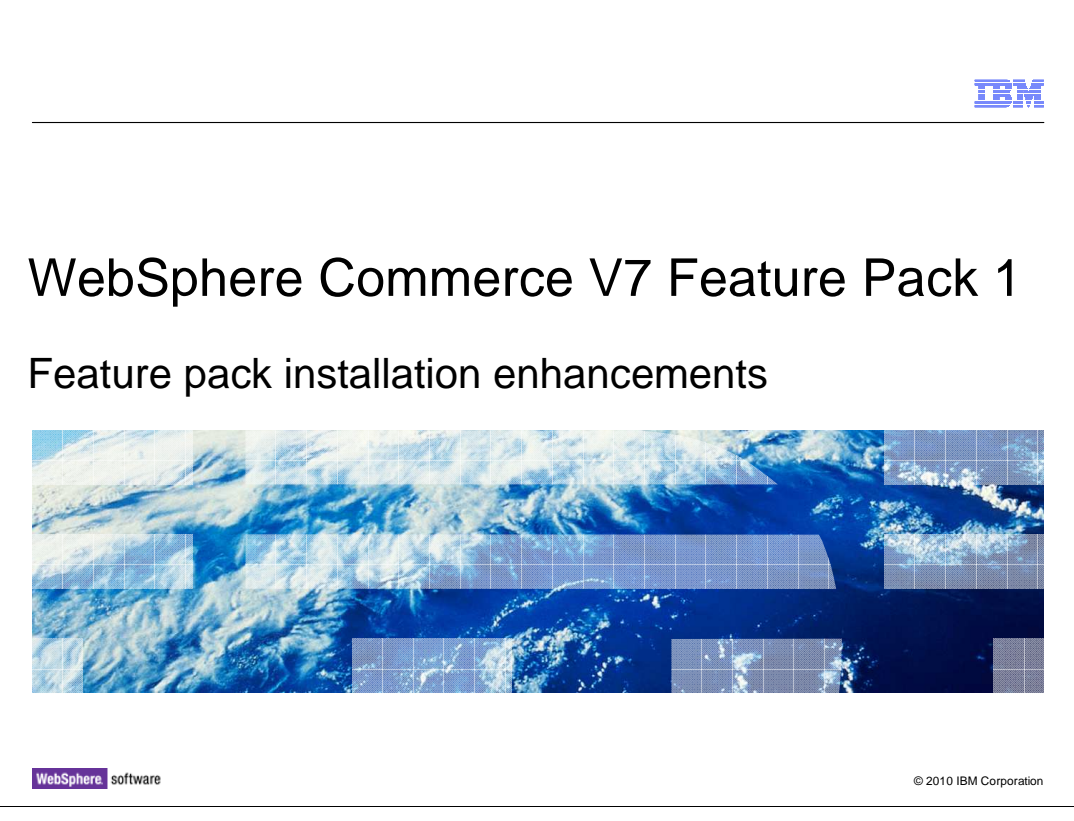

This presentation provides an overview of the installation enhancements to the WebSphere<sup>®</sup> Commerce V7.0 Feature Pack 1.

|                                                                                    | IBM                    |
|------------------------------------------------------------------------------------|------------------------|
| Table of contents                                                                  |                        |
|                                                                                    |                        |
|                                                                                    |                        |
| <ul> <li>WebSphere Commerce V6 and V7 installation procedure overview</li> </ul>   |                        |
| <ul> <li>WebSphere Commerce V7 Feature pack 1 installation enhancements</li> </ul> |                        |
| <ul> <li>Installation demos</li> </ul>                                             |                        |
|                                                                                    |                        |
|                                                                                    |                        |
|                                                                                    |                        |
|                                                                                    |                        |
|                                                                                    |                        |
|                                                                                    |                        |
|                                                                                    |                        |
|                                                                                    |                        |
|                                                                                    |                        |
| 2 Feature pack installation enhancements                                           | © 2010 IBM Corporation |

This presentation first provides an overview of WebSphere Commerce version 6 and version 7 install procedure. Then the feature pack installation enhancements are introduced. Two installation demos are followed.

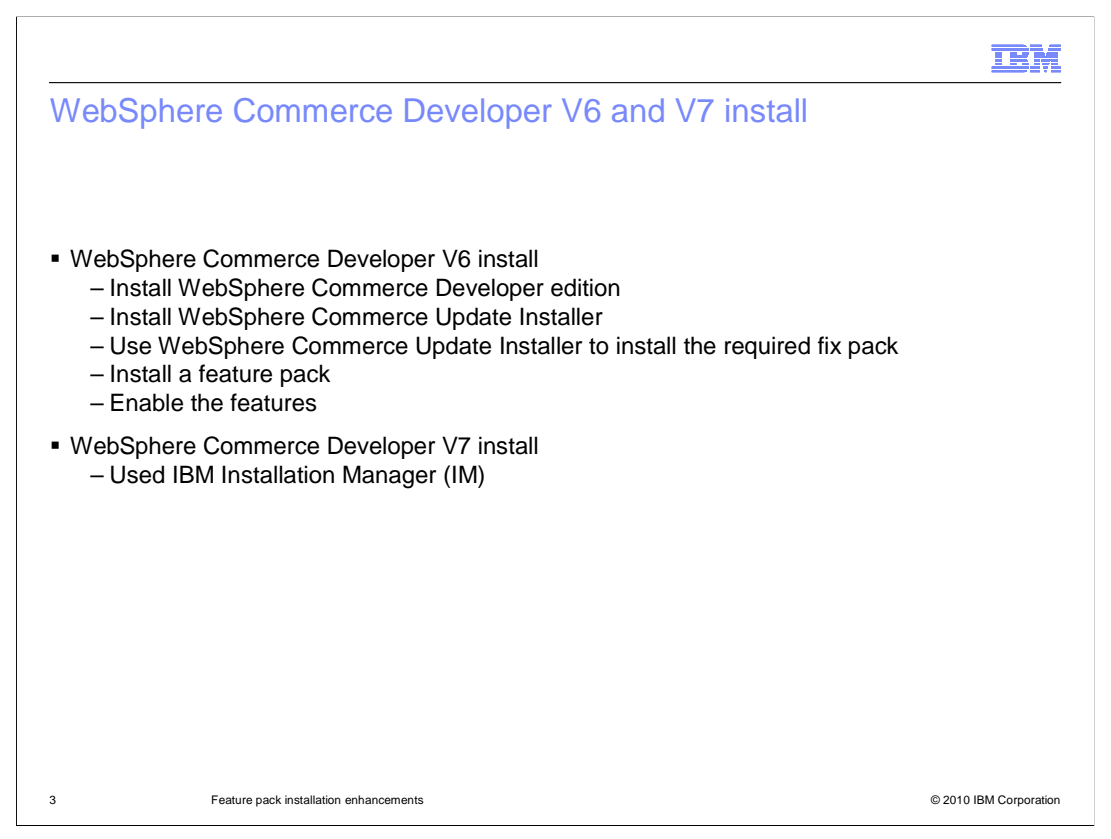

This slide summarizes the major steps for WebSphere Commerce Developer version 6 and version 7 installation.

In version 6, you need to go through five steps starting from WebSphere Commerce Developer install and ending with the feature pack install. You first need to install the WebSphere Commerce Developer. You then need to install the WebSphere Commerce Update installer. You will then use the installer to apply the required fix pack. Finally you need to install a feature pack and run manual steps to enable the features.

In version 7, IBM Installation Manager is used for Commerce Developer install.

|                                                                                                    | IBM                    |
|----------------------------------------------------------------------------------------------------|------------------------|
| WebSphere Commerce Server V6 and V7 install                                                                                                    |                        |
| <ul> <li>WebSphere Commerce Server V6 install         <ul> <li>Install the WebSphere Commerce Server</li> <li>Use Configuration Manager to create a instance</li> <li>Install WebSphere Commerce Update Installer</li> <li>Use Update Installer to install a required fix pack</li> <li>Install a feature pack</li> <li>Enable features</li> </ul> </li> </ul> |                        |
| <ul> <li>WebSphere Commerce Server V7 install</li> <li>Same as version 6 base driver install</li> </ul>                                                                                                    |                        |
| 4 Feature pack installation enhancements                                                                                                    | © 2010 IBM Corporation |

The major steps for installing WebSphere Commerce Server version 6 are shown here.

You need go through six steps from the base driver install to a feature pack install. You need to install the WebSphere Commerce Server. You then need to use the WebSphere Commerce Configuration Manager to create a WebSphere Commerce instance. You need to install the WebSphere Commerce Update Installer and use it to install a required fix pack. Finally you need to install a feature pack and run the feature enablement scripts.

The version 7 base driver install procedure is same as version 6.

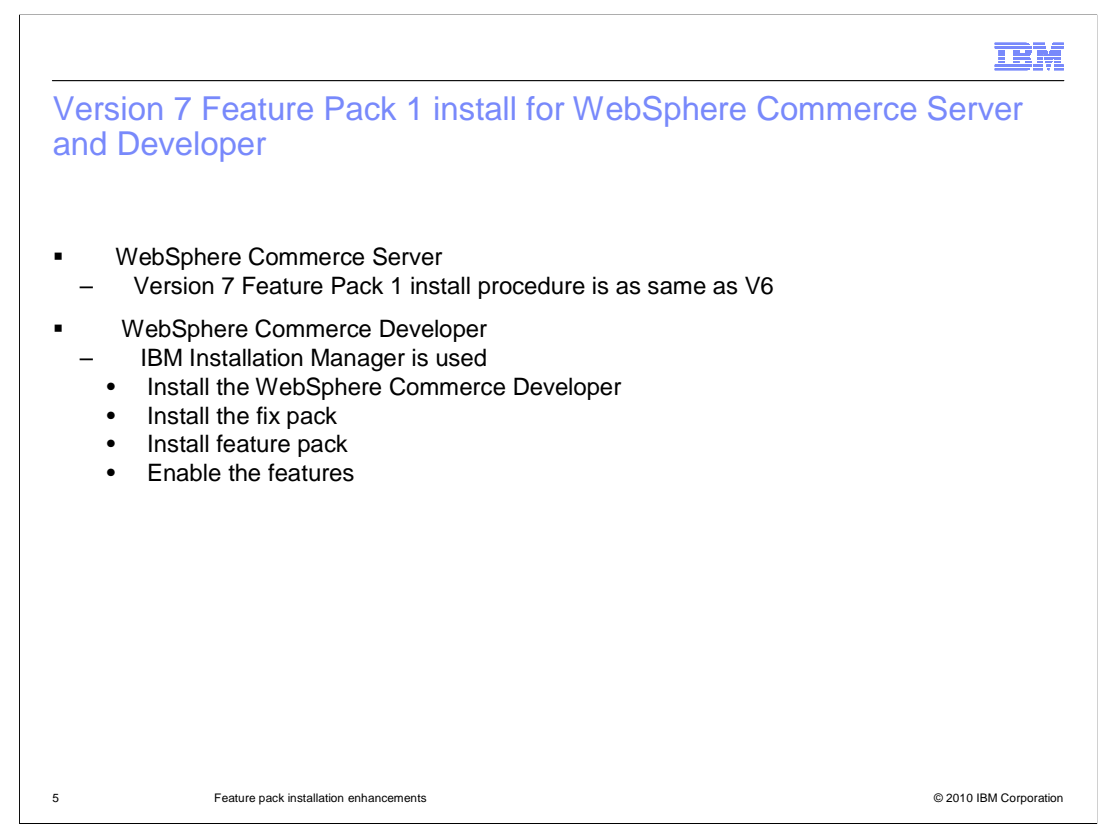

The feature pack install procedure for WebSphere Commerce Server version 7 is same as version 6.

In the Feature Pack 1 release, WebSphere Commerce Developer install, fix pack install and feature pack install are all moved to IBM Installation Manager. You can also use the IBM Installation Manager to enable all the features after installation is complete.

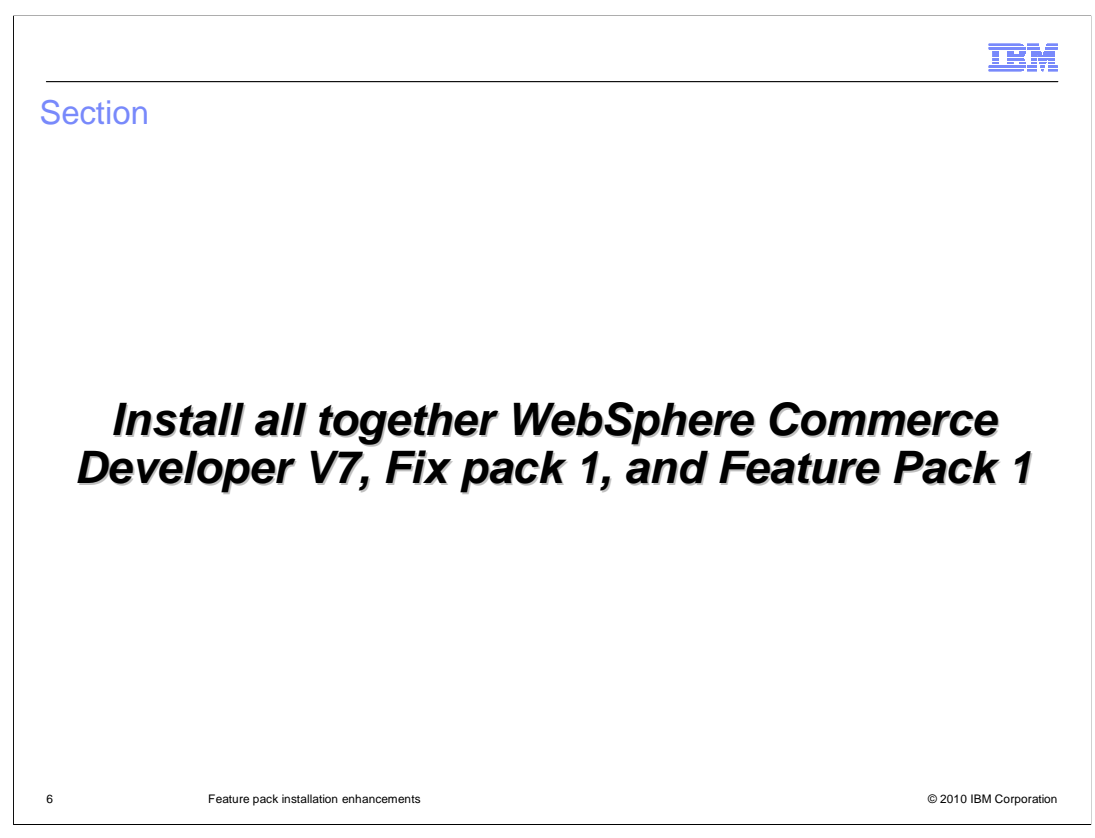

This demonstration will show you the key steps of installing all together WebSphere Commerce Developer V7, Fix pack 1, and Feature Pack 1.

|        |                                                                                                    | IBM                |
|--------|----------------------------------------------------------------------------------------------------|--------------------|
| Launch | the IBM Installation Manager                                                                                                    |                    |
|        | IDM Installation Manager     ID X      Be tido                                                                                                    |                    |
|        | Installation Manager         Image: Linstallation Manager         Image: Linstallation Manager         Imager       Linstallation Manager |                    |
| 7      | Feature pack installation enhancements                                                                                                    | 10 IBM Corporation |

Before you install the WebSphere Commerce Developer, make sure the Rational<sup>®</sup> Application Developer is installed on your machine.

Launch the IBM Installation Manager.

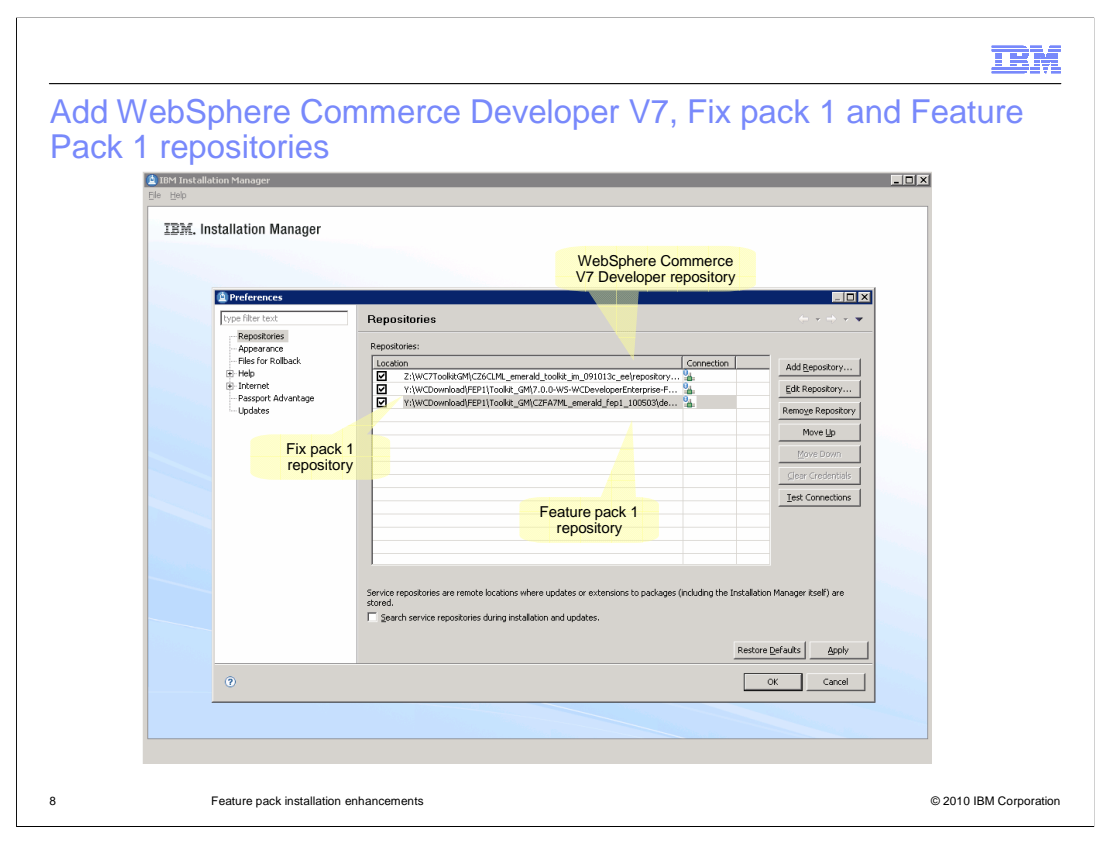

Add WebSphere Commerce Developer V7, Fix pack 1 and Feature Pack 1 repositories into IBM Installation Manager

|           |                                                                                                | IBM                |
|-----------|------------------------------------------------------------------------------------------------|--------------------|
| Select In | istall menu                                                                                    |                    |
|           | Le Heb                                                                                         |                    |
|           | IBM. Installation Manager                                                                      |                    |
|           | Install<br>Installscottware packages.                                                          |                    |
|           | Update<br>Decore not install updates and<br>fixes to install software padages.                 |                    |
|           | Modify<br>Physical or memory features and<br>functions.<br>Mod Back<br>I for Back<br>Uninstall |                    |
|           |                                                                                                |                    |
|           |                                                                                                |                    |
| 9         | Feature pack installation enhancements © 20                                                    | 10 IBM Corporation |

Select Install from the IBM Installation Manager main menu

|          |                                                                                                    | IBM                                     |
|----------|----------------------------------------------------------------------------------------------------|-----------------------------------------|
| Select p | ackages to install                                                                                                    |                                         |
|          |                                                                                                    |                                         |
|          | Installston Manager                                                                                                    |                                         |
|          | Seet: the packages to natal.                                                                                                    | License Key Type                        |
|          | Image: Set of the set of the se |                                         |
|          |                                                                                                    |                                         |
|          |                                                                                                    |                                         |
|          |                                                                                                    |                                         |
|          |                                                                                                    |                                         |
|          | Show gil versions                                                                                                    | Check for Other Versions and Extensions |
|          | Details<br>IBN WebSphere Commerce Developer Feature Pack 1.0.0.0<br>This Feature Pack contains the following restures:                                                                                                    |                                         |
|          | IBN Management Carller for WebSphere Commerce<br>Sons Sander Cable kalt kold och carlor mer San Nasharb Webpts support) <u>Horn ErCo</u><br>Sons Sander Sander S<br>Ander Sander Sander Sander Sander Sander Sander Sander Sander Sander Sander Sander Sander Sander Sander Sander S<br>Ander Sander Sander Sander Sander Sander Sander Sander Sander Sander Sander Sander Sander Sander Sander Sander S                                                                                                    |                                         |
|          |                                                                                                    |                                         |
|          |                                                                                                    | <8od: Next> Insol Cancel                |
|          |                                                                                                    |                                         |
| 10       | Feature pack installation enhancements                                                                                                    | © 2010 IBM Corporation                  |

Select all the packages in this screen. Be aware that the level of WebSphere Commerce Developer to be installed is 7.0.0.1.

|                                                                                                    |                                  | IBM                |
|----------------------------------------------------------------------------------------------------|----------------------------------|--------------------|
| nstallation pre-summary                                                                                         |                                  |                    |
|                                                                                                    |                                  |                    |
| IBM Installation Manager                                                                                        |                                  |                    |
| Install Packages                                                                                                |                                  |                    |
| Review the summary information. Click Back to make changes or click Install.                                    |                                  |                    |
| The second second second second second second second second second second second second second second second se |                                  |                    |
| Install Licenses Location Peatures Summary                                                                      | 20                               |                    |
| Target Location Parkage Group Name WebSphere Commerce Developer                                                 |                                  |                    |
| Installation Directory: C:\IBM\WCDE_ENT70                                                                       |                                  |                    |
| Shared Resources Directory: C:\Program Files\JBM\SDPShared                                                      |                                  |                    |
| Packages                                                                                                    |                                  |                    |
| Packages                                                                                                    |                                  |                    |
| EF U IBM WebSphere Commerce Developer Enterprise Edition 7.0.0.1                                                |                                  |                    |
| IBM WebSphere Commerce Developer Feature Pack 1.0.0.0                                                           |                                  |                    |
|                                                                                                    |                                  |                    |
|                                                                                                    |                                  |                    |
|                                                                                                    |                                  |                    |
|                                                                                                    |                                  |                    |
|                                                                                                    |                                  |                    |
|                                                                                                    |                                  |                    |
|                                                                                                    |                                  |                    |
|                                                                                                    |                                  |                    |
|                                                                                                    |                                  |                    |
|                                                                                                    |                                  |                    |
|                                                                                                    |                                  |                    |
| Environment                                                                                                    | Disk Space Information           |                    |
| English                                                                                                    | Total Available Space            |                    |
| ×*                                                                                                    | C: 27.14 GB                      |                    |
|                                                                                                    | Total Download Size: 2.25 GB     |                    |
| Demonstrative Technical Materia                                                                                 | Total Installation Size: 5:27 GB |                    |
| <ul> <li>Kepository Information</li> </ul>                                                                      |                                  |                    |
|                                                                                                    | C Barle March S Tortal Count     |                    |
| U                                                                                                    | K gaux (2010 Partice) Unicel     |                    |
|                                                                                                    |                                  |                    |
| L                                                                                                    |                                  |                    |
|                                                                                                    |                                  |                    |
|                                                                                                    |                                  |                    |
| Feature pack installation enhancements                                                                          | © 20                             | 10 IBM Corporation |
|                                                                                                    |                                  |                    |

Follow the screens to accept the license, select an installation directory, select translations to install and select features to install. The installation is started after the Install **button** is selected in the summary screen.

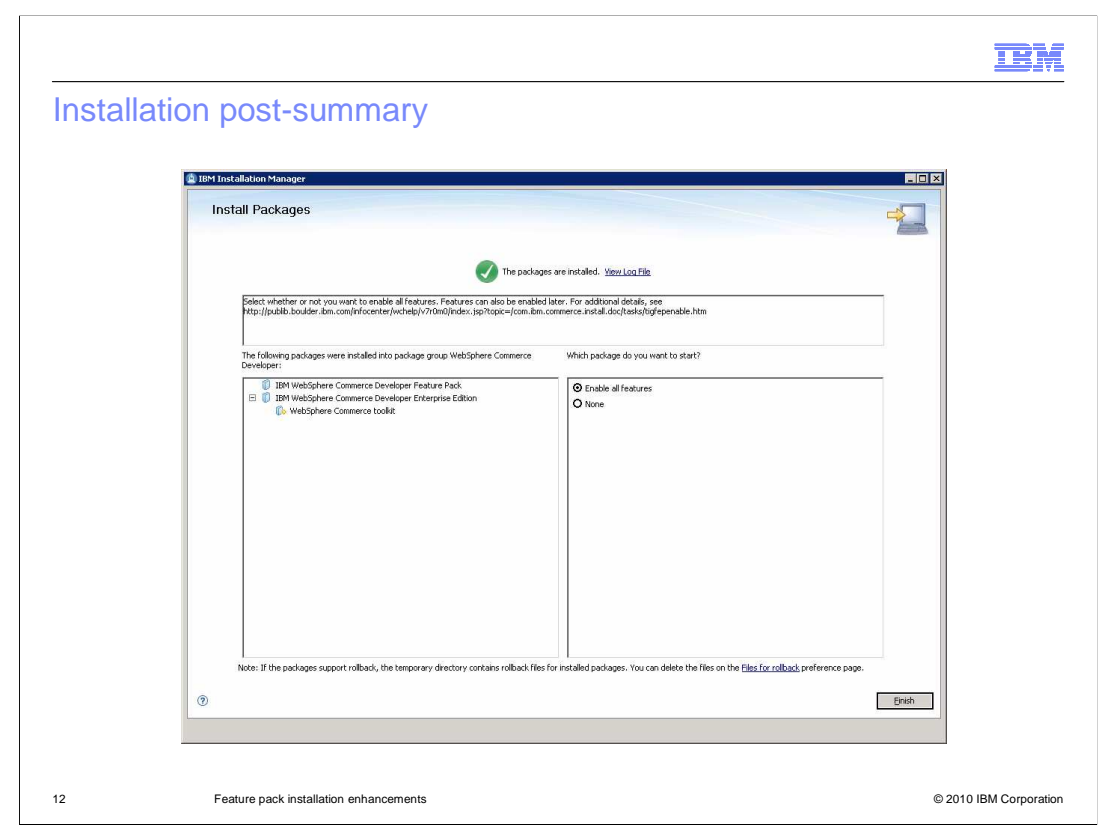

After the installation is complete, you can either select **Enable all features** to enable all features, or select **None** to finish the installation without enabling any features. If you select **None**, you are still able to enable the features by running the **enableFeature** script from the command line, like you did in previous versions.

|                                                                                                    | IBM             |
|----------------------------------------------------------------------------------------------------|-----------------|
| Fix pack 1 rollback and feature pack 1 uninstall                                                                                                    |                 |
|                                                                                                    |                 |
|                                                                                                    |                 |
| <ul> <li>You can use IM to uninstall Feature Pack 1</li> </ul>                                                                                                    |                 |
| <ul> <li>You can not use IM to rollback fix pack 1 to get base environment         <ul> <li>IM "Uninstall" will uninstall both toolkit base and fix pack 1 as they were installed together. IM merged the two packages into one during the installation</li> </ul> </li> </ul> |                 |
|                                                                                                    |                 |
|                                                                                                    |                 |
|                                                                                                    |                 |
|                                                                                                    |                 |
|                                                                                                    |                 |
|                                                                                                    |                 |
|                                                                                                    |                 |
| 13 Feature pack installation enhancements © 2010                                                                                                    | IBM Corporation |

Since you install both the Fix pack 1 and WebSphere Commerce Developer base together, IBM Installation Manager's Uninstall option will uninstall both Fix pack 1 and WebSphere Commerce base. You cannot **rollback** Fix pack 1 to get to the base level.

Note that rollback and uninstall are two different concepts in IBM Installation Manager. Rollback undoes the last change but uninstall will get rid of everything.

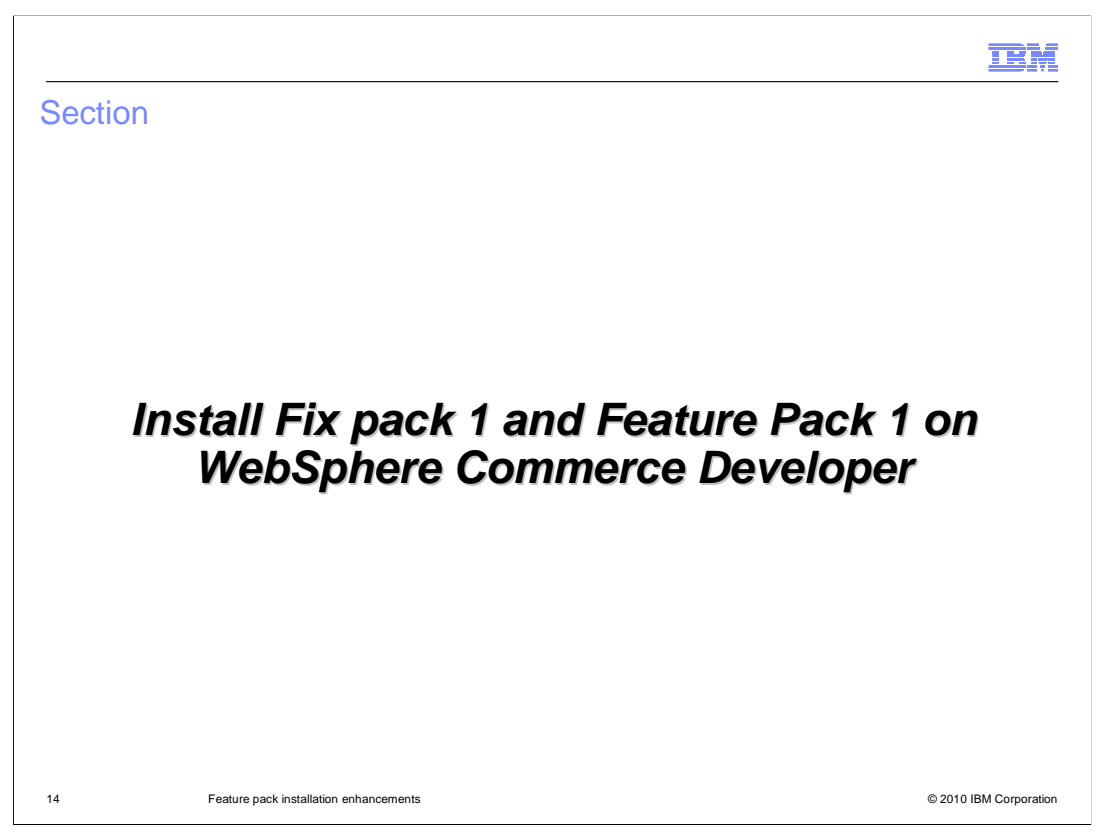

This demonstration will show you the key steps to install Fix pack 1 and Feature Pack 1 on top of WebSphere Commerce Developer. This demonstration assumes you have already installed WebSphere Commerce Developer.

| TBM Inst  | allation Manager                |                                                                                                    |      |
|-----------|---------------------------------|----------------------------------------------------------------------------------------------------|------|
| Eile Help |                                 |                                                                                                    |      |
| IBM       | Preferences                     |                                                                                                    |      |
|           | type filter text                | Repositories $\leftrightarrow \star \to \star \star$                                                                              |      |
|           | Repositories                    | Repositories:                                                                                                    |      |
|           | Files for Rollback              | Location Connection Add Repository                                                                                                |      |
|           | Internet     Passport Advantage | Z://wcbownload/EP1/Toolkt_GM/CZFA7ML_emerald_fep1_100503(developer)r     Edit Repository                                          |      |
|           | Updates                         | Remoye Repository                                                                                                    |      |
|           |                                 | MoveLp                                                                                                    |      |
|           |                                 | Move Down                                                                                                    |      |
|           |                                 | Test Connections                                                                                                    |      |
|           |                                 |                                                                                                    |      |
|           |                                 |                                                                                                    |      |
|           |                                 |                                                                                                    |      |
|           |                                 | Service repositories are remote locations where updates or extensions to packages (including the Installation Manager itself) are | 1000 |
|           |                                 | Sureu.                                                                                                    |      |
|           |                                 | Restore Defaults Apply                                                                                                    |      |
|           | <u>.</u>                        |                                                                                                    |      |
|           | (2)                             | CKCancel                                                                                                    |      |
|           |                                 |                                                                                                    |      |
|           |                                 |                                                                                                    |      |
|           |                                 |                                                                                                    |      |

Launch the IBM Installation Manager. Add both Fix pack 1 and Feature Pack 1 repositories into the IBM Installation Manager.

|                           |                                                                                                    |                                                     | IBM                    |
|---------------------------|----------------------------------------------------------------------------------------------------|-----------------------------------------------------|------------------------|
| Jpdate menu               | to install Fix pac                                                                                                    | ck 1                                                |                        |
| TEM. Installation Manager | Visite in the state of the state of the | Manage Licenses<br>Roll Back<br>Parale<br>Uninstall |                        |
| Feature pack installation | enhancements                                                                                                    |                                                     | © 2010 IBM Corporation |

To install the Fix pack 1, in the IBM Installation Manager main page, select the **Update**. Follow the instructions on the screens to complete the Fix pack 1 installation.

|                                           | BM                     |
|-------------------------------------------|------------------------|
| <section-header></section-header>         | X                      |
| 17 Feature pack installation enhancements | © 2010 IBM Corporation |

After Fix pack 1 installation is complete, select **Install** from IBM Installation Manager main menu to start the Feature Pack 1 installation. Follow the instructions on the screens to complete the Feature Pack 1 installation.

|        |                                                                                                    | IBM                  |
|--------|----------------------------------------------------------------------------------------------------|----------------------|
| Featur | e Pack 1 installation post-summary                                                                                                    |                      |
|        | IBM Installation Manager                                                                                                    |                      |
|        | Install Packages                                                                                                    |                      |
|        | The packages are installed. <u>Yow Loo File</u>                                                                                                    |                      |
|        | the following package was installed into package group WebSphere Commerce Which package do you want to start?                                                                       |                      |
|        | Devidoper:      125M Web/Sphere Commerce Developer Feature Pack      O Enable all features      None                                                                                |                      |
|        |                                                                                                    |                      |
|        |                                                                                                    |                      |
|        | Note: If the packages support rollback, the temporary directory contains rollback files for installed packages. You can delete the files on the Files for rollback preference page. |                      |
|        | () End                                                                                                    | 2                    |
| 18     | Feature pack installation enhancements                                                                                                    | 2010 IBM Corporation |

After the Feature Pack 1 installation is complete, in the post-summary screen you can either select **Enable all features** to enable all features, or select **None** to finish the installation without enabling any features.

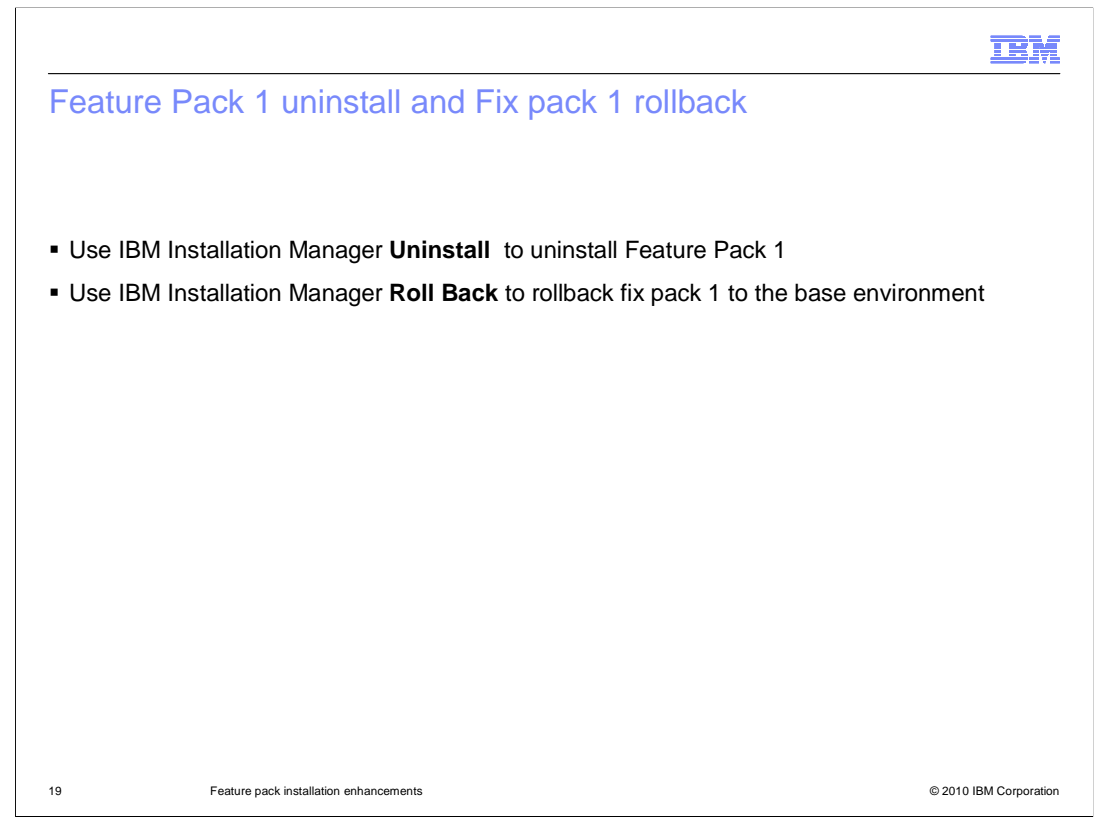

In this second demonstration, WebSphere Commerce Developer was installed first, then Fix pack 1 was installed. You are able to use IBM Installation Manager's **Roll Back** menu to rollback Fix pack 1 to the base environment.

Same as the first demonstration, you can use IBM Installation Manager's Uninstall menu to uninstall Feature Pack 1.

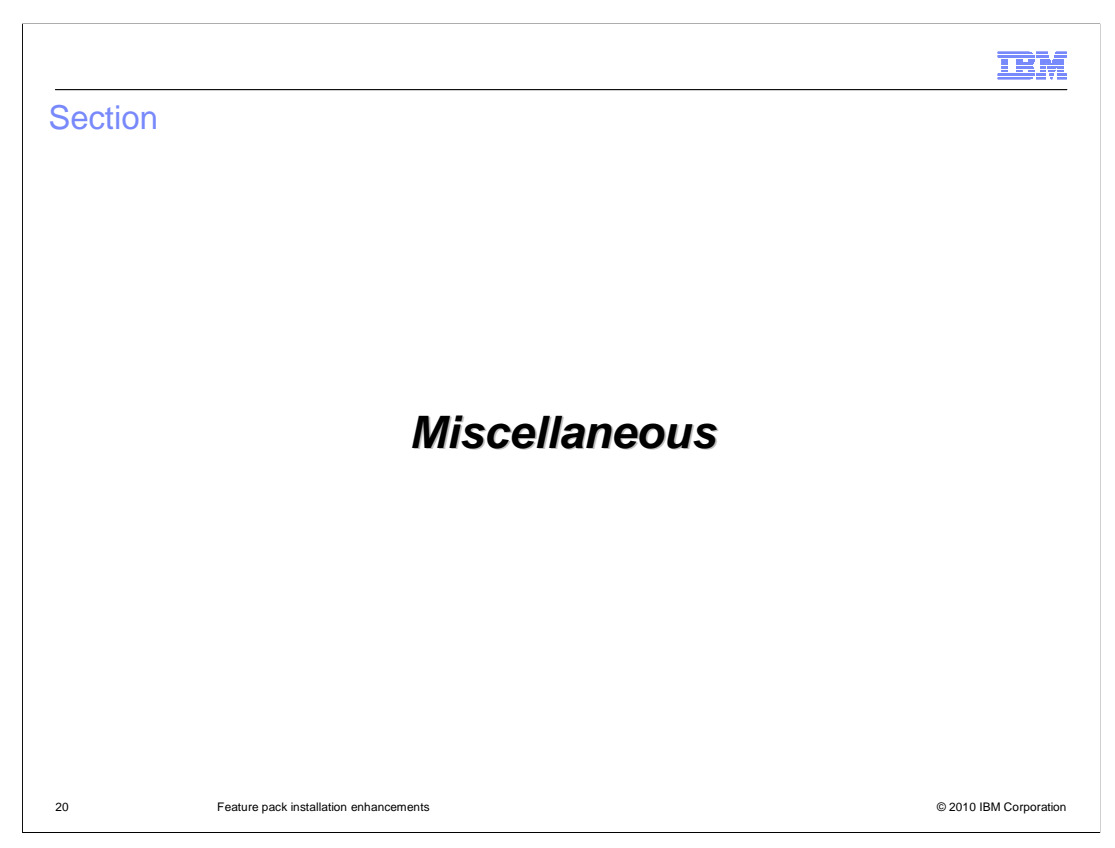

This section covers some miscellaneous topics.

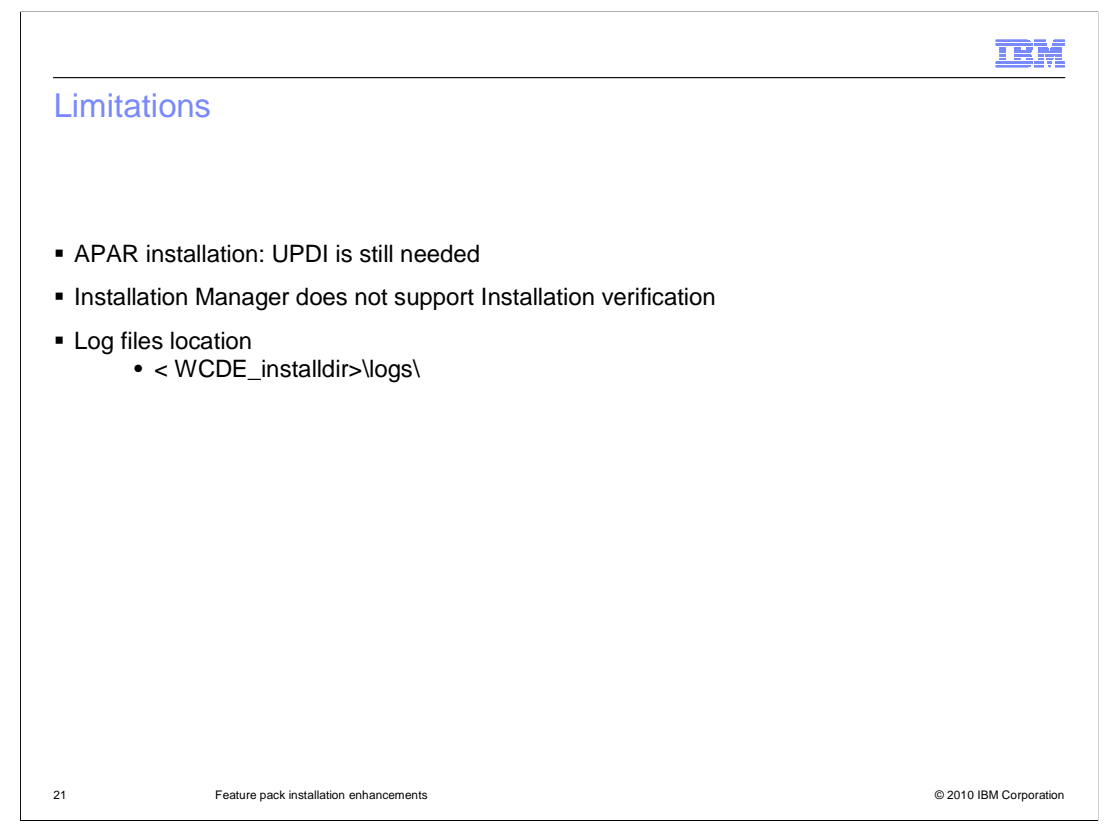

Some limitations for using the IBM Installation Manager are listed here.

First you cannot use the IBM Installation Manager to install any APARs. To install APARs on the WebSphere Commerce Developer V7, you still need to use the WebSphere Commerce Update Installer.

IBM Installation Manager does not support the installation verification. To check if the installation was successful, you need to check the corresponding installation log files in the logs directory.

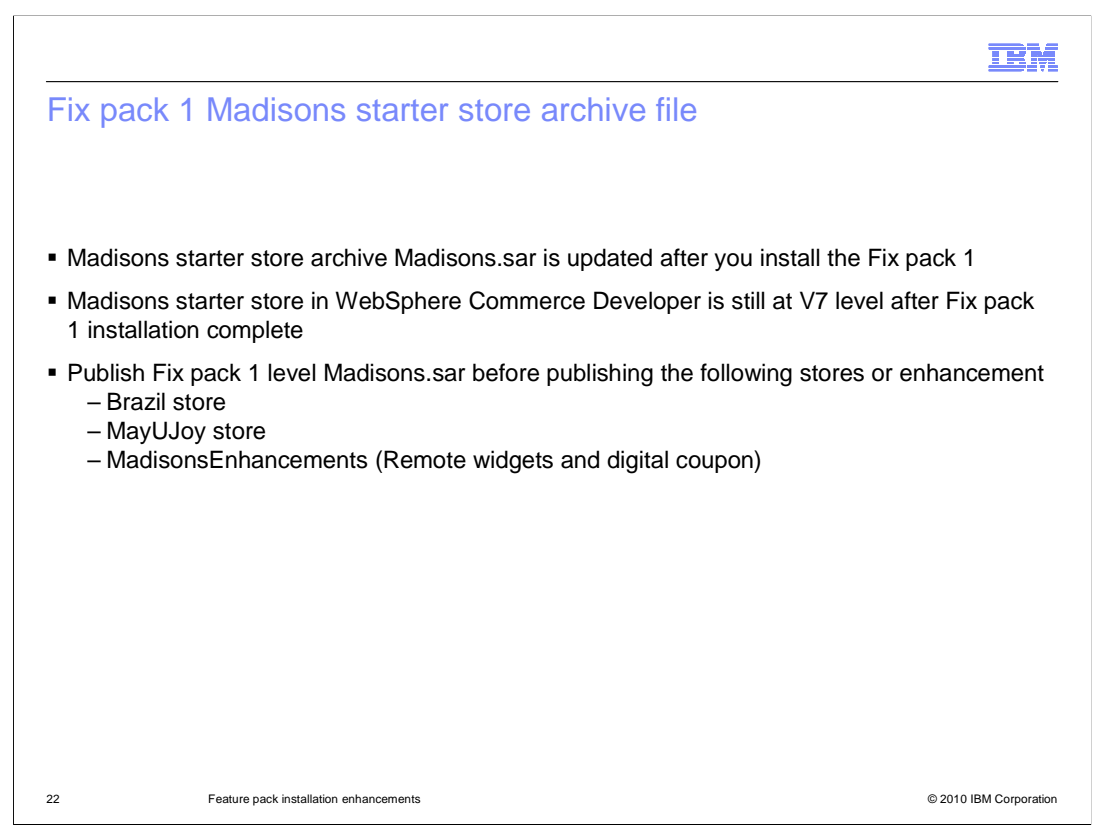

Madisons starter stores archive file is updated with the Fix pack 1 installation. The Fix pack 1 installation does not overwrite the pre-published Madisons starter store in your WebSphere Commerce Developer workspace with this new archive file. You can manually publish this new archive file to bring your Madisons starter store in the workspace to Fix pack 1 level.

Before you can publish the Brazil store, MayUJoy store or MadisonsEnhancements, you must publish Fix pack 1 level's Madisons starter store's archive file.

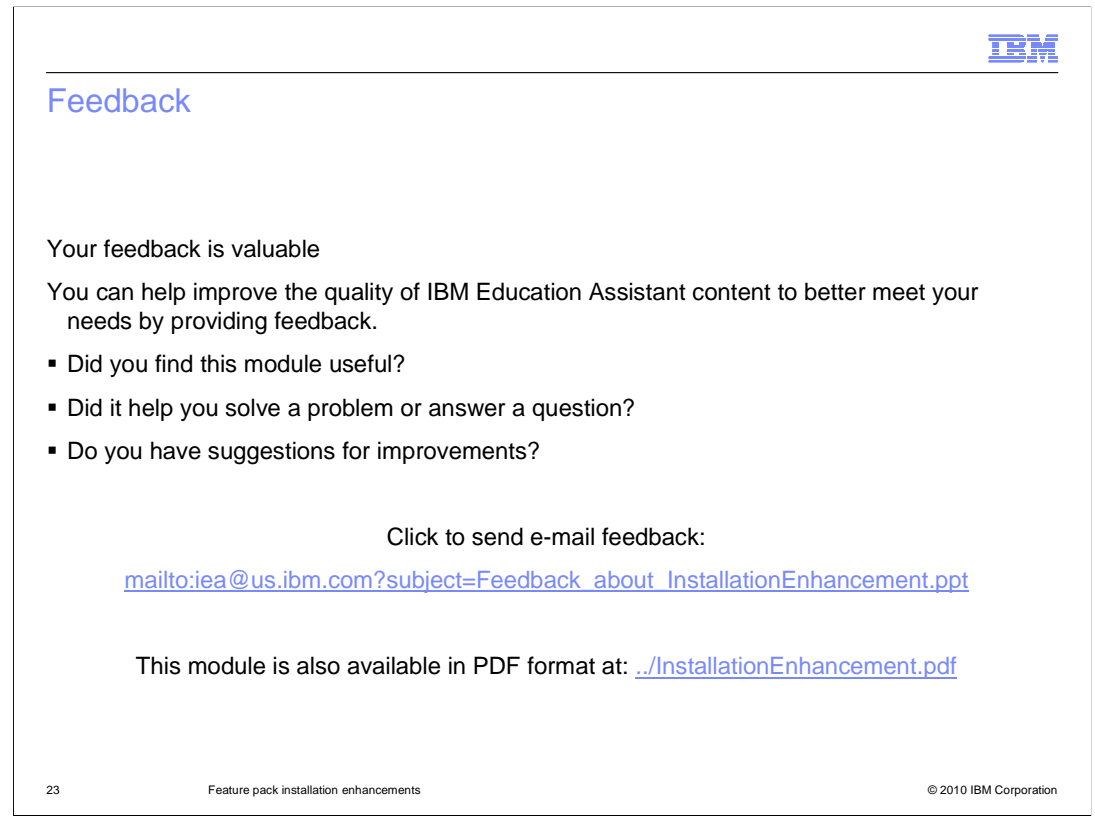

You can help improve the quality of IBM Education Assistant content by providing feedback.

|                                                                                                    | M       |
|----------------------------------------------------------------------------------------------------|---------|
| Trademarks, disclaimer, and copyright information                                                                                                    |         |
|                                                                                                    |         |
| IBM, the IBM logo, ibm.com, Rational, and WebSphere are trademarks or registered trademarks of International Business Machines Corp., registered<br>in many jurisdictions worldwide. Other product and service names might be trademarks of IBM or other companies. A current list of other IBM<br>trademarks is available on the Web at "Copyright and trademark information" at http://www.ibm.com/legal/copytrade.shtml<br>THE INFORMATION CONTAINED IN THIS PRESENTATION IS PROVIDED FOR INFORMATIONAL PURPOSES ONLY. WHILE EFFORTS WERE                                                                                                    | ł<br>=  |
| MADE TO VERIFY THE COMPLETENESS AND ACCURACY OF THE INFORMATION CONTAINED IN THIS PRESENTATION, IT IS PROVIDED<br>"AS IS" WITHOUT WARRANTY OF ANY KIND, EXPRESS OR IMPLIED. IN ADDITION, THIS INFORMATION IS BASED ON IBM'S CURRENT<br>PRODUCT PLANS AND STRATEGY, WHICH ARE SUBJECT TO CHANGE BY IBM WITHOUT NOTICE. IBM SHALL NOT BE RESPONSIBLE FOI<br>ANY DAMAGES ARISING OUT OF THE USE OF, OR OTHERWISE RELATED TO, THIS PRESENTATION OR ANY OTHER DOCUMENTATION.<br>NOTHING CONTAINED IN THIS PRESENTATION IS INTENDED TO, NOR SHALL HAVE THE EFFECT OF, CREATING ANY WARRANTIES OR<br>REPRESENTATIONS FROM IBM (OR ITS SUPPLIERS OR LICENSORS), OR ALTERING THE TERMS AND CONDITIONS OF ANY AGREEMEN<br>OR LICENSE GOVERNING THE USE OF IBM PRODUCTS OR SOFTWARE. | R<br>T  |
| © Copyright International Business Machines Corporation 2010. All rights reserved.                                                                                                    |         |
|                                                                                                    |         |
|                                                                                                    |         |
|                                                                                                    |         |
|                                                                                                    |         |
|                                                                                                    |         |
| 24 © 2010 IBM Corp                                                                                                    | oration |